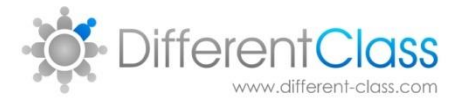

# DCPro – Pupil Premium

Advisory Notes

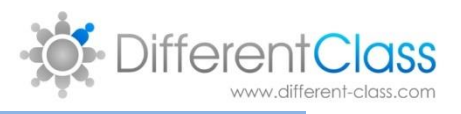

## CONTENTS

| Changes to Pupil Premium In DCPro           | 3 |
|---------------------------------------------|---|
| SIMS Tasks                                  |   |
|                                             |   |
| Point 1: Run Database Diagnostics in SIMS – | 3 |
| Point 2: Run Validate Memberships in SIMS.  | 5 |
| DCPro                                       | 5 |

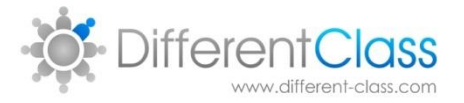

### CHANGES TO PUPIL PREMIUM IN DCPRO

As you are well aware the way in which pupil premium is recorded in SIMS changed. We did not switch you all over automatically to use this new flag for two reasons many had not populated the flag thus it was best for us to wait until after the census. We have also alerted your attention to a CAPITA presentation

'Pupil Premium 2016-17 - Import and Maintain.pptx'

This is not the current year but it covers everything you need to know

This document is about how to get your official Pupil Premium children from the government site KeyToSuccess site <a href="https://www.keytosuccess.education.gov.uk/">https://www.keytosuccess.education.gov.uk/</a>.

After you have done this there are couple of things to do in SIMS to ensure DCPro gets the data, these are detailed below:

#### SIMS TASKS

If you have your pupil premium flag ticked in SIMS but are not yet seeing this accurately reflected in DCPro it maybe that you have not run a couple of SIMS routines – these routines put the data into places DCPro can get it. The important one is point 2: 'Run Validate Memberships in SIMS.', but point 1: 'Run Database Diagnostics in SIMS' is also useful. Once run the Pupil premium will be in DCPro the next day. This is also the case with the EAL flag.

POINT 1: RUN DATABASE DIAGNOSTICS IN SIMS – Many SIMs data bases have duplicate records that the SIF <u>http://en.wikipedia.org/wiki/Schools\_Interoperability\_Framework</u> data structure does not allow and this causes the DCPro export script to fail. Running the following SIMS routines sorts most of this out:

The routine is found using the following path:

Tools > System Diagnostics > Database Diagnostics

Then you need to click Run. There are screen shots on the next page.

This will tidy up the schools SIMS.net database by using Database Diagnostics to carry out some automatic fixes and identify other problem areas. It never hurts to run these housekeeping routines on an intermittent basis anyway.

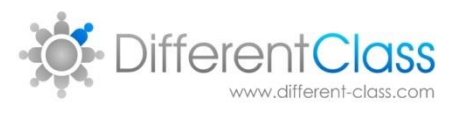

or

| 5 M SI   | MS .net: G | lebe Academy                                  |      | -                      |                                           |                                                                                                    | _ # X                      |  |
|----------|------------|-----------------------------------------------|------|------------------------|-------------------------------------------|----------------------------------------------------------------------------------------------------|----------------------------|--|
| Eccus    | Report     | s R <u>o</u> utines                           | Icol | 5 In Halo              |                                           |                                                                                                    |                            |  |
| 숲        | den Back   | E Forward                                     |      | Admissions             |                                           |                                                                                                    |                            |  |
| <u> </u> | 1 000      |                                               |      | Lookups                |                                           | Click Table these                                                                                                    |                            |  |
| Click    | for Miss   | VENGLAND                                      |      | Other Schools          |                                           | The Click Tools then                                                                                                    | unmentation @Viels % Chara |  |
| apher    | 14/1       | 0/2014                                        |      | Setups                 |                                           |                                                                                                    |                            |  |
|          | _          |                                               |      | Setup Message Options  |                                           |                                                                                                    |                            |  |
|          | School B   | ulictina                                      |      | Housekeeping           | *                                         | 5                                                                                                    | (A)                        |  |
|          |            |                                               |      | Agademic Management    | •                                         | System Diagnostics then                                                                                                    |                            |  |
|          | lo Scho    | ol Bulletins                                  |      | Maintain Medical Event |                                           | System Diagnostics then                                                                                                    |                            |  |
|          |            |                                               |      | Statutory Return Tools | *                                         | De la companya de la companya de la comp |                            |  |
|          |            |                                               |      | Pupil Premium          | *                                         | Pu                                                                                                    |                            |  |
|          |            |                                               |      | Dinner Money           | •                                         | Detailer of Discussion                                                                                                    |                            |  |
|          |            |                                               | ×    | Check for Update       |                                           | T Database Diagnostics                                                                                                    |                            |  |
|          |            |                                               |      | System Diagnostice     | Database Diagnostics                      |                                                                                                    |                            |  |
| IIL      |            |                                               |      | Performance            | *                                         | No                                                                                                    |                            |  |
|          | M D        |                                               |      | Validate Memberships   | 0.0                                       | Allenderer Comment                                                                                                    |                            |  |
|          | мунсты     | naens                                         |      | Staff                  | •                                         | Attendance Summary                                                                                                    | S 24                       |  |
| B        | ead        | Sent our                                      |      | CAPITA                 | 17.37.                                    |                                                                                                    |                            |  |
|          | 3          | 23/01/2014 125                                |      | SOLUS                  | a Eligibility                             | Whole School                                                                                                    |                            |  |
|          | 1          | 18/12/2013 14:5                               |      | SupportNet             | al Eligibility                            |                                                                                                    |                            |  |
|          |            | 07/11/2013 12:56 Free School Meal Eligibility |      |                        | Meal Eligibility                          |                                                                                                    |                            |  |
|          | 1          | 09/10/2013 11:0                               | м    | Free School            | Meal Eligibility                          | 0.40 10.50 10.40 10.40 10.40 10.40 10.40 10.40 10.40 10.40 10.40                                                                                                    |                            |  |
|          | 1          | 06/09/2013 103                                | 31   | Free School            | Meal Eligibility                          | Present + AEA Authorised Absence Unauthorised Absence                                                                                                    | Missing Marks              |  |
|          |            |                                               |      |                        | More                                      |                                                                                                    |                            |  |
| 11-      |            |                                               |      |                        |                                           |                                                                                                    |                            |  |
|          |            |                                               |      |                        |                                           |                                                                                                    |                            |  |
|          |            |                                               |      |                        |                                           |                                                                                                    |                            |  |
|          |            |                                               |      |                        |                                           |                                                                                                    |                            |  |
|          |            |                                               |      |                        |                                           |                                                                                                    |                            |  |
|          |            |                                               |      |                        |                                           |                                                                                                    |                            |  |
|          |            |                                               |      |                        |                                           |                                                                                                    |                            |  |
|          |            |                                               |      |                        |                                           |                                                                                                    |                            |  |
|          |            |                                               |      |                        |                                           |                                                                                                    |                            |  |
|          |            |                                               |      |                        |                                           |                                                                                                    |                            |  |
| -        | 1.0        |                                               | -    |                        | T. C. C. C. C. C. C. C. C. C. C. C. C. C. |                                                                                                    | 1017                       |  |
|          |            |                                               |      |                        |                                           |                                                                                                    |                            |  |
| AT St    | art 🤇      |                                               | 0    |                        |                                           | o 🕲 🗠 🕛 🖯                                                                                                    | ) 🛱 🗑 🗇 🐺 14/10/2014 🧮     |  |

#### After this the below screen will open; just click Run

| SIMS .net: Glebe Academy                       | <u> </u>                                                                                                    |                      |
|------------------------------------------------|----------------------------------------------------------------------------------------------------|----------------------|
| Eocus Reports Routines Iools Window Help       |                                                                                                    |                      |
| 😤 ሩ Back 🔹 📖 Forward - 🧊 🎖 - 📴 🏲 🚰 🕺 👪 🌆 🚱 🛄 😓 |                                                                                                    | Then select to run.  |
| Diagnostic Results                             |                                                                                                    |                      |
| C Print Ren Previous                           | 💮 Links 🔹 🥝 Help 💏 Urpin 💥 Close                                                                                                    | It may take a while  |
| Check ID Description                           | - 🕨 Links 🔇                                                                                                    | best to do when      |
|                                                |                                                                                                    |                      |
|                                                |                                                                                                    | use of system is     |
|                                                |                                                                                                    |                      |
|                                                |                                                                                                    | low. After school of |
|                                                |                                                                                                    | in the ovening       |
| Selected Result Details                        |                                                                                                    | in the evening       |
| Check Details                                  |                                                                                                    | norhans              |
| Check Description :                            |                                                                                                    | pernaps              |
|                                                |                                                                                                    |                      |
| Error Details                                  |                                                                                                    |                      |
| Error Description Result of Automatic Fix      |                                                                                                    |                      |
|                                                |                                                                                                    |                      |
|                                                |                                                                                                    |                      |
|                                                | 🐸 Help 🛞                                                                                                    |                      |
|                                                |                                                                                                    |                      |
|                                                |                                                                                                    |                      |
|                                                |                                                                                                    |                      |
|                                                | -                                                                                                    |                      |
| Peedy                                          |                                                                                                    |                      |
| Af Start 🔗 🛗 💽 📕 🕎 SIMS                        | O  O O |                      |
|                                                |                                                                                                    |                      |

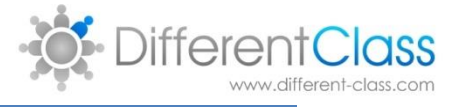

#### POINT 2: RUN VALIDATE MEMBERSHIPS IN SIMS.

After running database diagnostics it is very useful to run the following using the below path:

Tools > Validate Memberships

This will run a database check on student and staff membership of predefined and user defined groups one of these is Pupil Premium!

| SMS.net: Glebe Academy                           |                  |  |  |  |  |  |  |  |
|--------------------------------------------------|------------------|--|--|--|--|--|--|--|
| Focus Reports Reputines Tools Annu Help          |                  |  |  |  |  |  |  |  |
| 😫 🤐 Back 🔹 📄 Form 🔄 Admitsions 💦 🐂 🔛 😫 🔯 🛄 😤 🔯 " |                  |  |  |  |  |  |  |  |
| Leokups                                          |                  |  |  |  |  |  |  |  |
| Organisation research                            | It may take a    |  |  |  |  |  |  |  |
| Click Tools than                                 |                  |  |  |  |  |  |  |  |
| Setup Message Options CITICK TOOIS (TTP11        | while hest to do |  |  |  |  |  |  |  |
| Check ID Description Houseweeping "              | while best to do |  |  |  |  |  |  |  |
| Appendix Management **                           |                  |  |  |  |  |  |  |  |
| Grating Rates Total +                            | when use of      |  |  |  |  |  |  |  |
|                                                  |                  |  |  |  |  |  |  |  |
| Dimer Money *                                    | system is low    |  |  |  |  |  |  |  |
| X Check for Update                               | system is low.   |  |  |  |  |  |  |  |
| System Diagnostics *                             | After school or  |  |  |  |  |  |  |  |
| Performance                                      | Arter school of  |  |  |  |  |  |  |  |
| Selected Result Details Validate Memberships     |                  |  |  |  |  |  |  |  |
| Cheek Datally Staff *                            | in the evening   |  |  |  |  |  |  |  |
| Chock Docesio CADITA                             | 0                |  |  |  |  |  |  |  |
| Check Description : SOLUS                        | nerhans          |  |  |  |  |  |  |  |
| SupportNet                                       | pernaps          |  |  |  |  |  |  |  |
| Error Details                                    |                  |  |  |  |  |  |  |  |
| Terro Descritton Beack of Antonomic For          |                  |  |  |  |  |  |  |  |
| End strangent                                    |                  |  |  |  |  |  |  |  |
|                                                  |                  |  |  |  |  |  |  |  |
|                                                  |                  |  |  |  |  |  |  |  |
|                                                  |                  |  |  |  |  |  |  |  |
| W Help S                                         |                  |  |  |  |  |  |  |  |
|                                                  |                  |  |  |  |  |  |  |  |
|                                                  |                  |  |  |  |  |  |  |  |
|                                                  |                  |  |  |  |  |  |  |  |
|                                                  |                  |  |  |  |  |  |  |  |
| *                                                |                  |  |  |  |  |  |  |  |
|                                                  |                  |  |  |  |  |  |  |  |
|                                                  |                  |  |  |  |  |  |  |  |
|                                                  |                  |  |  |  |  |  |  |  |

#### DCPRO

The next day your data should be in DCPro!